#### SmartApp<sup>™</sup> Install Guide

### Download and Install Fluid Level Alarm App

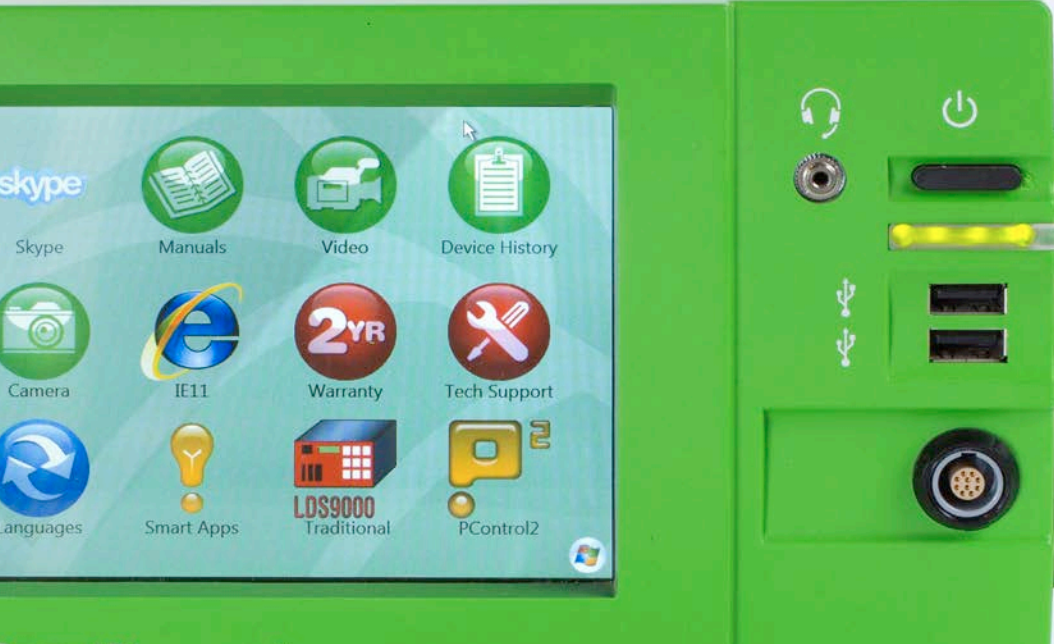

#### SmartDispenser<sup>™</sup> 21st Century Dispensing

#### SmartDisperser Int George Dependent

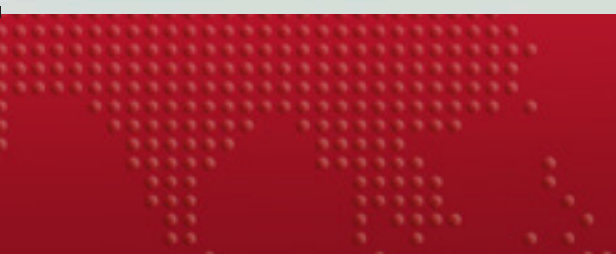

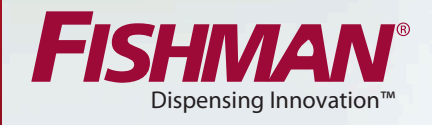

FISHMAN

#### THE FLUID LEVEL ALARM APP

Once the app is installed, the supervisor or administrator selects the desired volume for the Fluid Level Alarm. When the operator reaches the pre-determined limit the unit is taken out of "PLC Mode". No additional dispenses can be made in this manner. The CHANGE SYRINGE button appears at the top of the screen. Tap it. At this point the operator has the option to continue to AUTO dispense via a finger switch until the SYRINGE EMPTY message appears. Once full lead screw retraction occurs, the unit returns to "PLC Mode" awaiting a new filled syringe.

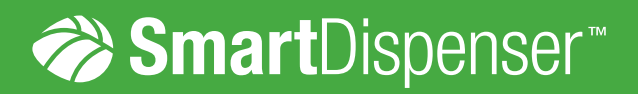

| Table of Contents                                                            |    |
|------------------------------------------------------------------------------|----|
| 1 - How the Apps Work                                                        | 4  |
| 2 – Identifying Your Base<br>SmartDispenser® Software                        | 5  |
| 2.1 - Determine Your Base Software Version                                   | 5  |
| 2.2 – Determine the Minimum Base<br>Software Version Required by the App     | 7  |
| 3 – Installing the Free Base Software Version                                | 8  |
| 4 - Downloading a SmartApp™                                                  | 18 |
| 4.1 - Login to App Store                                                     | 18 |
| 4.2 - Purchasing the SmartApp™                                               | 19 |
| 4.3 – Installing the SmartApp <sup>™</sup> License<br>on the SmartDispenser® | 27 |
| 4.4 – Turning on the Fluid Level Alarm App                                   | 31 |

### 1.0 How the Apps Work

The SmartApps are installed using the serial number and MAC address of a particular SmartDispenser<sup>®</sup>. The serial number and MAC address are added to your App store account when the SmartDispenser<sup>®</sup> is shipped from the Fishman manufacturing facility. When you purchase the App you will be required to select the serial number of your SmartDispenser<sup>®</sup> from a dropdown list.

Once the app is installed the supervisor or administrator selects the desired volume for the Fluid Level Alarm. When the operator reaches the pre-determined limit the unit is taken out of "PLC Mode". No additional dispenses can be made in this manner. The CHANGE SYRINGE button appears at the top of the screen. Tap it. At this point the operator has the option to continue to AUTO dispense via a finger switch until the SYRINGE EMPTY message appears. Once full lead screw retraction occurs the unit returns to "PLC Mode" awaiting a new filled syringe.

#### Machine \*

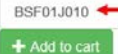

Upon download the App store encrypts the serial number and MAC address into an MSI install file. When installed the MSI file decrypts the serial number and MAC address and then matches them to the serial number and MAC address on your SmartDispenser<sup>®</sup>.

- 1.1 If serial number and MAC address match the App installs.
- **1.2** If serial number and MAC address do not match the App will not install.

Y

### 2.0 Identifying Your Base SmartDispenser<sup>®</sup> Software

#### 2.1 **Determine Your Base Software Version**

You need to verify the version of software installed on your SmartDispenser<sup>®</sup>. The version can be found by clicking the "Traditional LDS9000<sup>®</sup>" icon on the home screen.

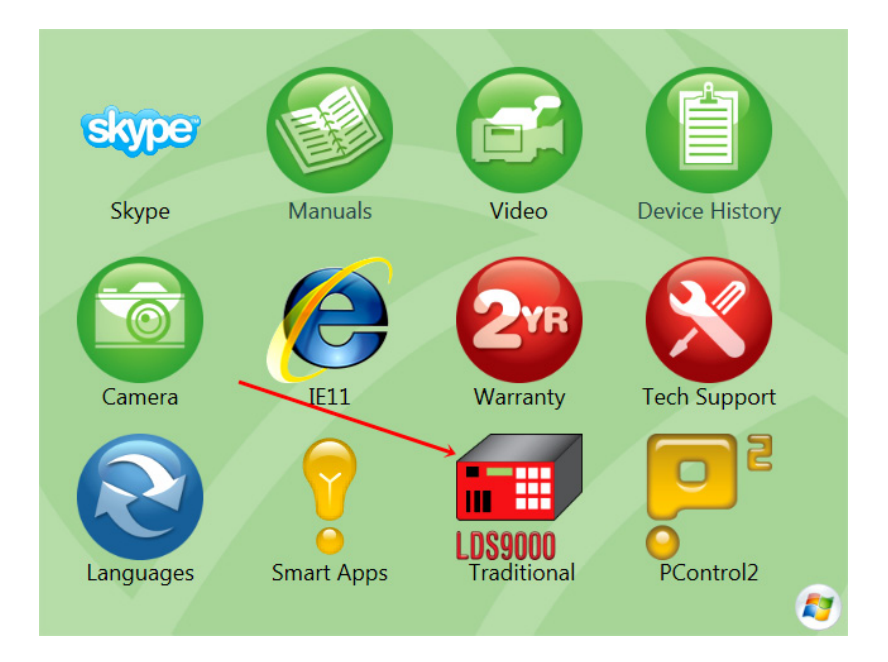

The version is listed on the login screen. Note your version number.

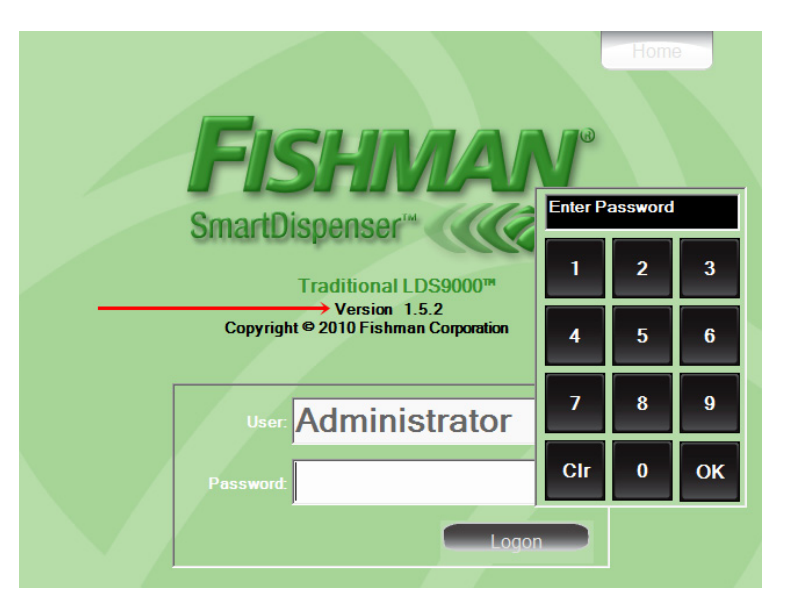

2.1.1 Return to the home screen by clicking "Home" in the upper right hand corner.

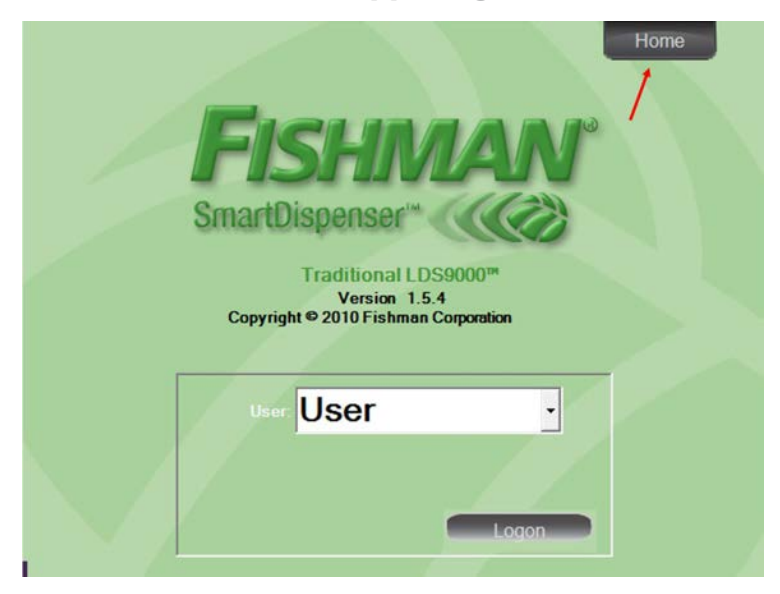

USA Toll Free 1-800-433-2115

#### 2.2 Determine the Minimum Base Software Version Required by the App

2.2.1 When you purchase a SmartApp<sup>™</sup> the description will tell you what software versions the App is compatible with.

Once the app is installed the supervisor or administrator selects the desired volume for the Fluid Level Alarm. When the operator reaches the pre-determined limit the unit is taken out of "PLC Mode". No additional dispenses can be made in this manner. The CHANGE SYRINGE button appears at the top of the screen. Tap it. At this point the operator has the option to continue to AUTO dispense via a finger switch until the SYRINGE EMPTY message appears. Once full lead screw retraction occurs the unit returns to "PLC Mode" awaiting a new filled syringe.

| Machine "     |   |
|---------------|---|
| BSF01J010     | ~ |
| + Add to cart |   |
| Min Version:  |   |
| 1.5.4         |   |

- 2.2.2 Match the version of the SmartDispenser<sup>®</sup> software installed on your system versus the App Min Version requirement.
- 2.2.2.1 If they match or the installed SmartDispenser<sup>®</sup> version is higher, *skip to Step 4 "Downloading SmartApp*<sup>™</sup> *below.*
- 2.2.2.2 If the SmartDispenser® software version installed on your system is lower than the App Min Version requirement then proceed to 3.0 Installing the Free Base Software Version.

7

### 3.0 Installing the Free Base Software Version

3.1 On your desktop, laptop, or tablet computer, proceed to the Fishman website

#### www.fishmancorp.com

Click on "App/Online Store" icon on the menu bar.

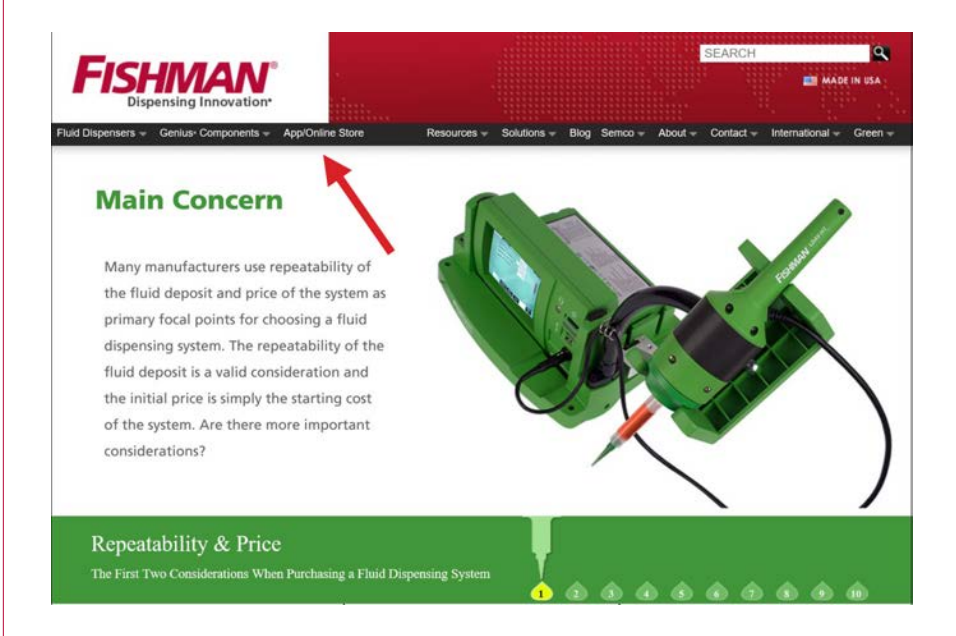

| 3.2 | Enter user name and password to login to App |
|-----|----------------------------------------------|
|     | Store.                                       |

| FISHMAN <sup>®</sup><br>Dispensing Innovation* | Catalog |                      |
|------------------------------------------------|---------|----------------------|
| Dispensing Innov<br>User acco                  | ount    |                      |
| Please log in to continu                       | IC.     |                      |
| Create new account                             | Log in  | Request new password |
| Username *                                     |         |                      |
| Password *                                     |         |                      |
| Log in                                         |         | •                    |

# 3.3 Click the "SmartDispenser® Base Software Version" link.

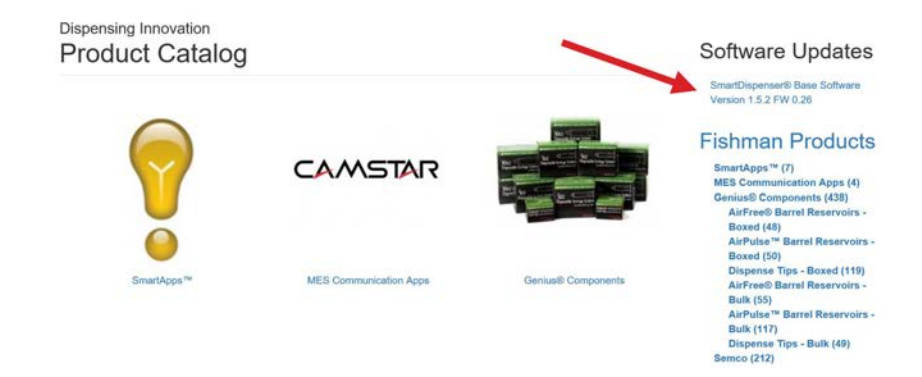

Glick "Download SmartDispenser<sup>®</sup>" icon.
 (NOTE: The version WILL NOT be 1.5.2. The version is always the most recent released and augments up in numerical sequence.)

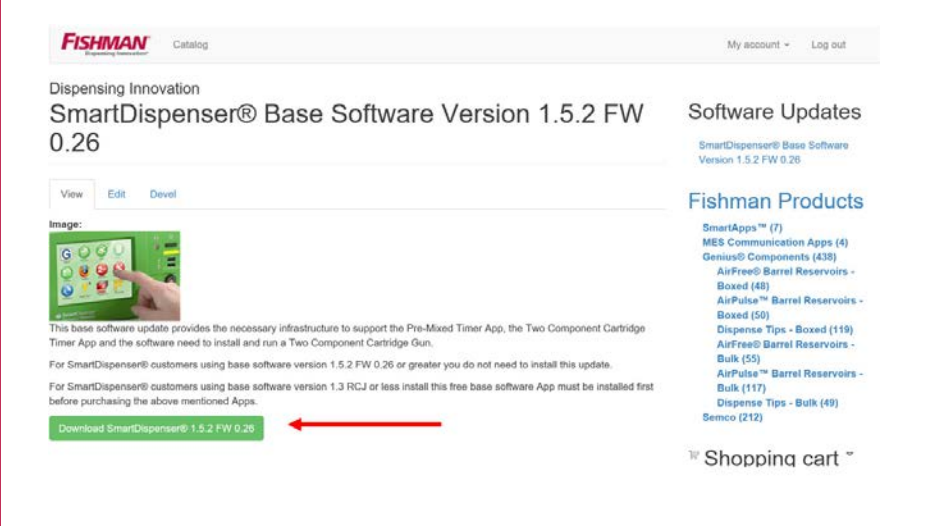

# 3.5 Insert USB Stick into desktop, laptop, or tablet, whichever you are using.

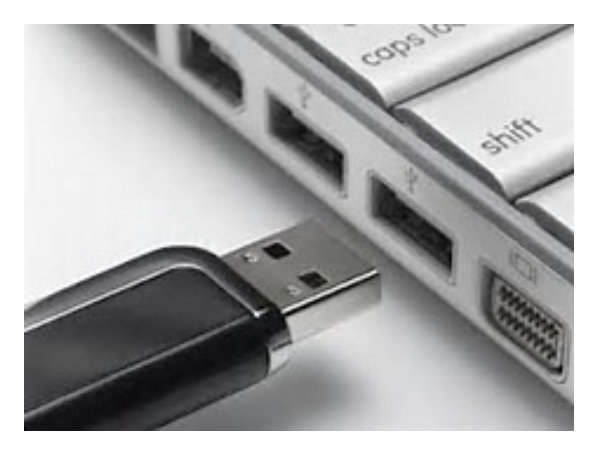

### 3.6 Click "Save" icon. Then click "Save As"

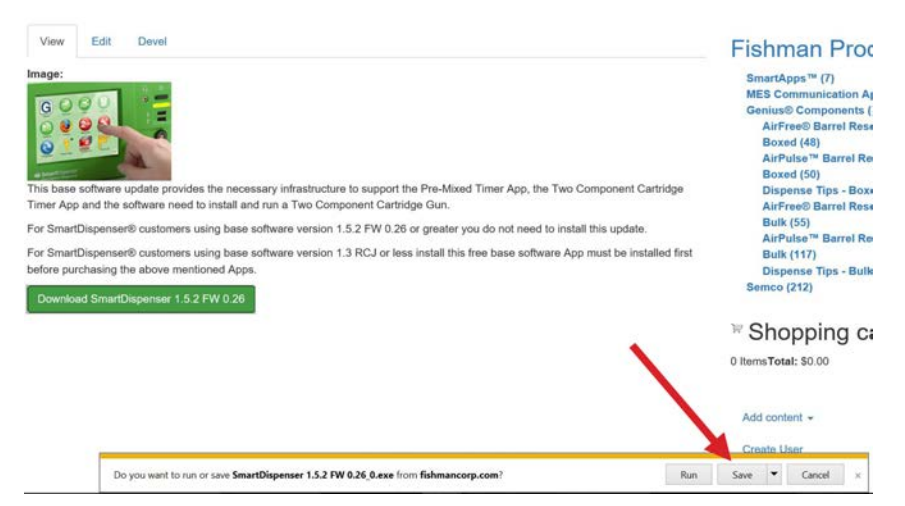

### 3.7

Choose the location of the USB flash memory drive. Click the "Save" icon.

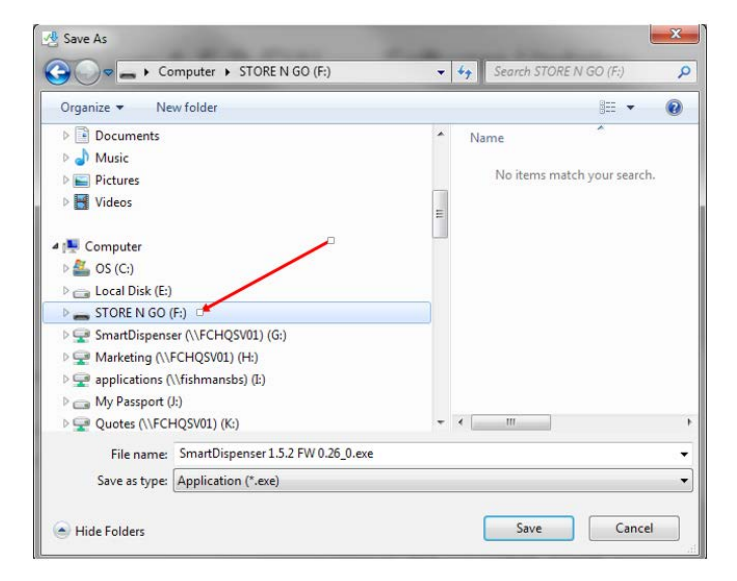

### 3.8 Login to the SmartDispenser® and proceed to the home screen.

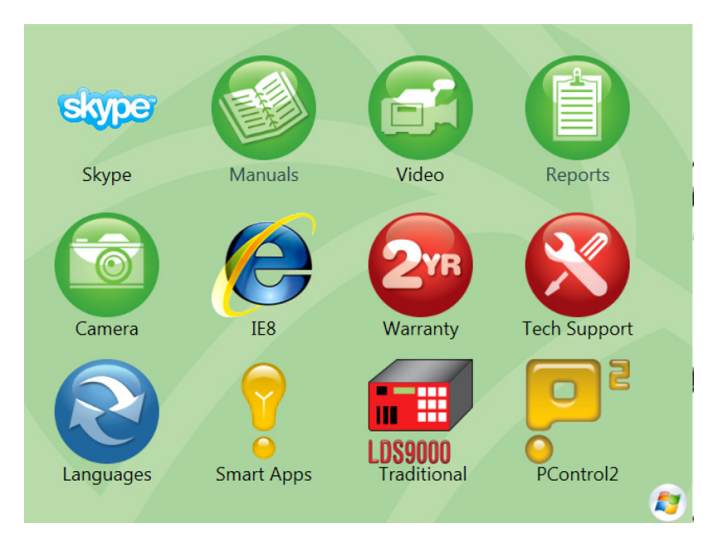

3.9 Remove USB flash drive from desktop/laptop and insert into SmartDispenser<sup>®</sup>.

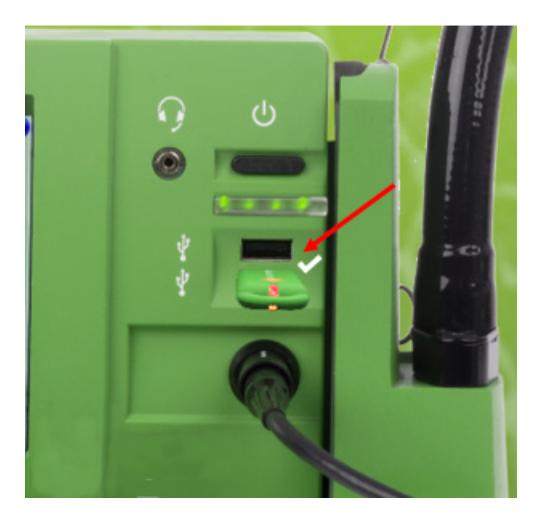

3.10

Open the USB flash memory by clicking on the "Open folder view files" link.

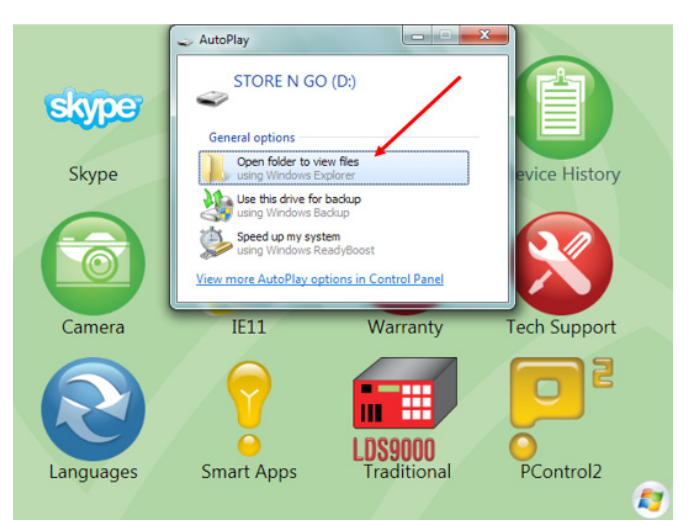

# 3.11 Click the "SmartDispenser 1.5.2 FW 0.26\_0" executable file.

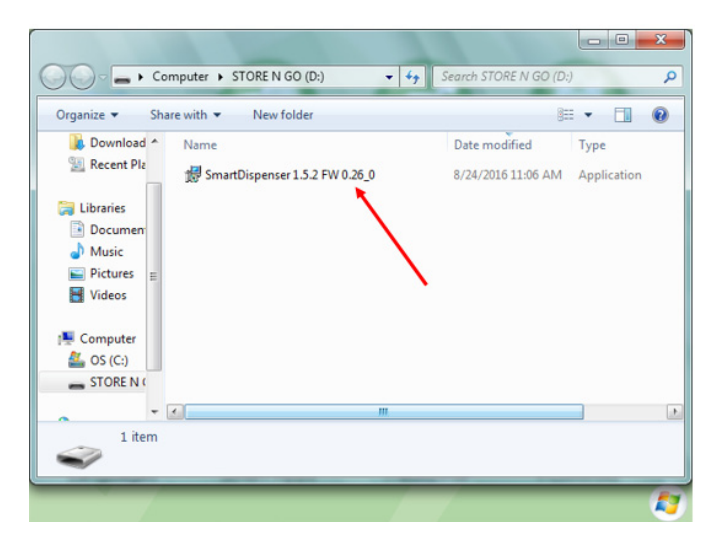

#### 3.12 Click the "Install" icon.

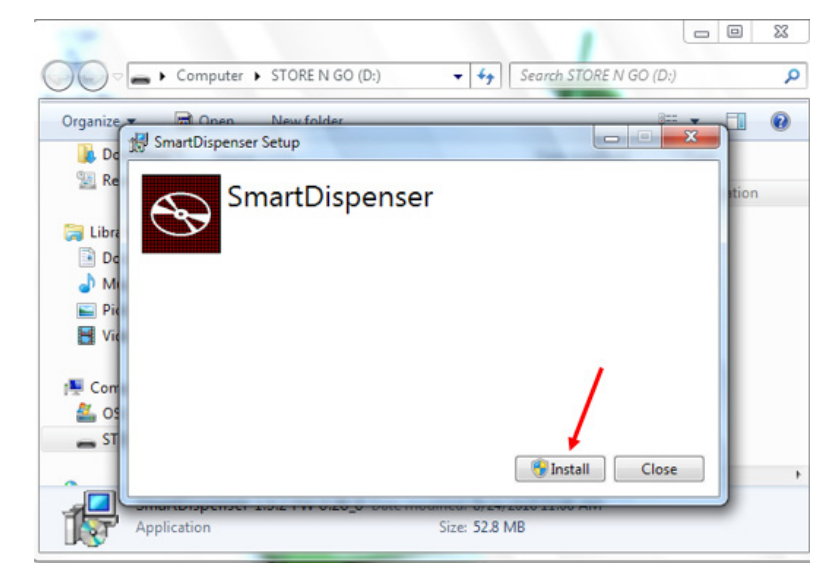

#### 3.13 Click the "Yes" button.

| User Account Co                             | ntrol 🔀                                                             |
|---------------------------------------------|---------------------------------------------------------------------|
| Do you want the to make changes             | following program from and unknown publisher<br>s on this computer. |
| Program Name:<br>Publisher:<br>File Origin: | SmartDispenser® 1.5.2.exe<br>Unknown<br>Hard drive on this computer |
| Show Details                                | Yes No                                                              |
|                                             | Change when these notification appear.                              |

#### 3.14 Click the "Close" button.

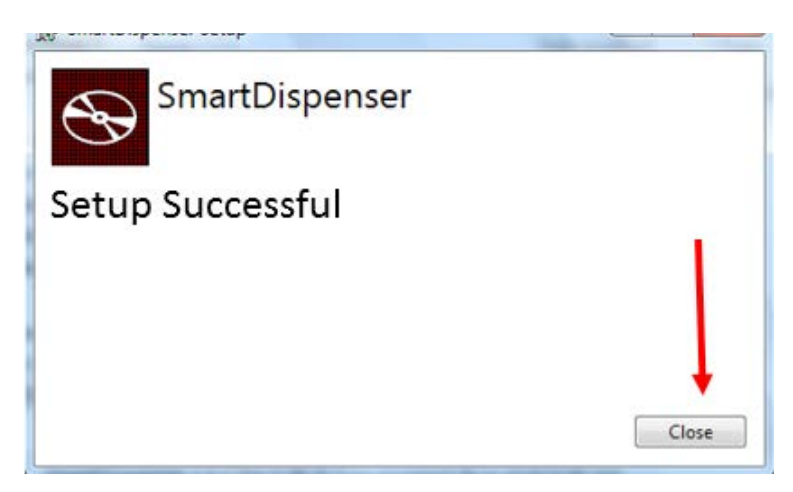

#### 3.15 Click the "LDS9000 Traditional" icon.

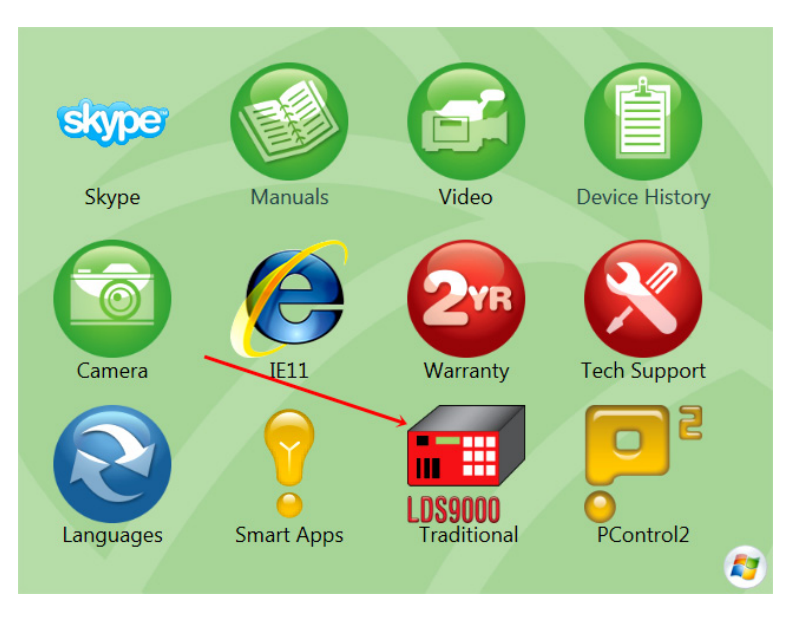

# 3.16 Confirm your SmartDispenser® was updated to the downloaded version.

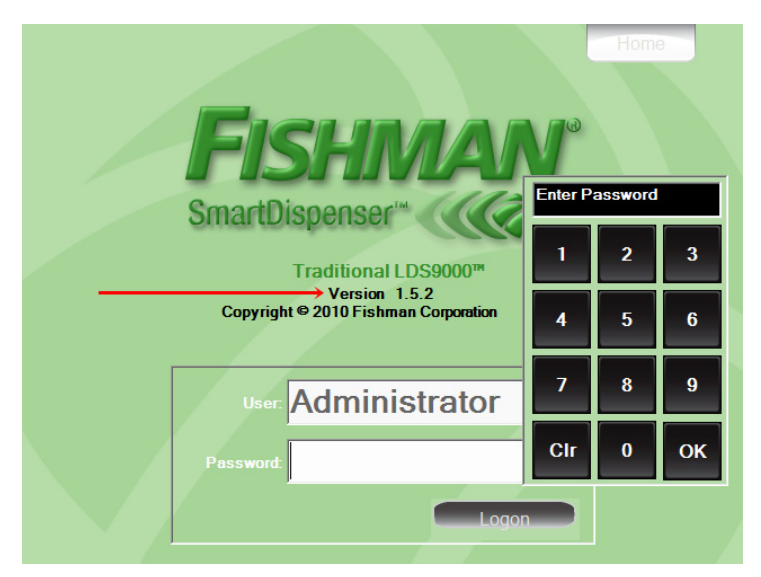

16 Fishman Corporation

# 3.17 Click the "Home" tab to return to the Home menu.

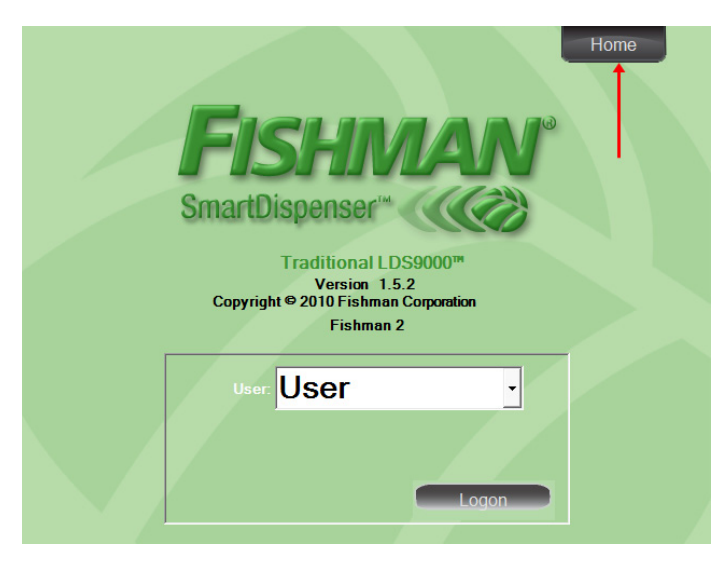

### 4.0 Downloading a SmartApp<sup>TM</sup>

#### 4.1 Login to App Store

4.1.1 From your desktop, laptop, or tablet, proceed to www.fishmancorp.com

Click the "App/Online Store" link in the menu bar.

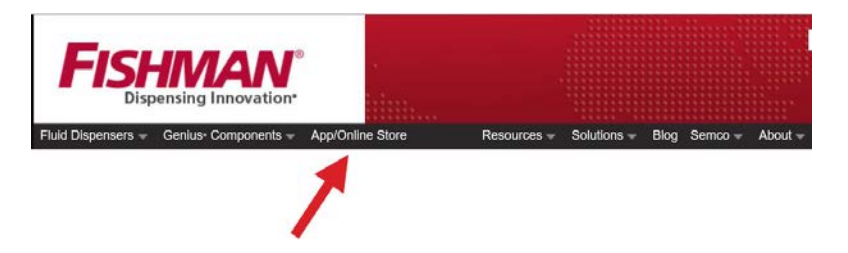

# 4.1.2 Type your username and password to login to App Store.

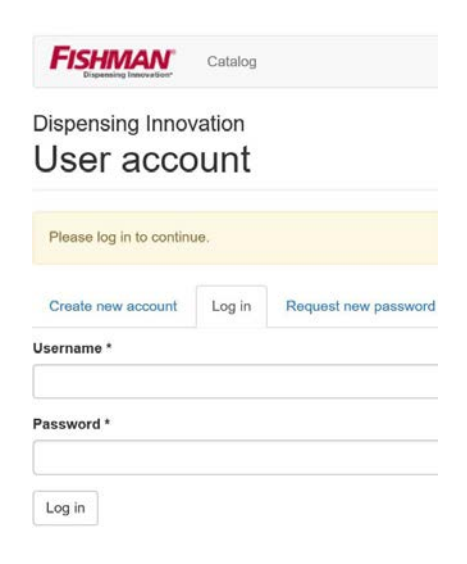

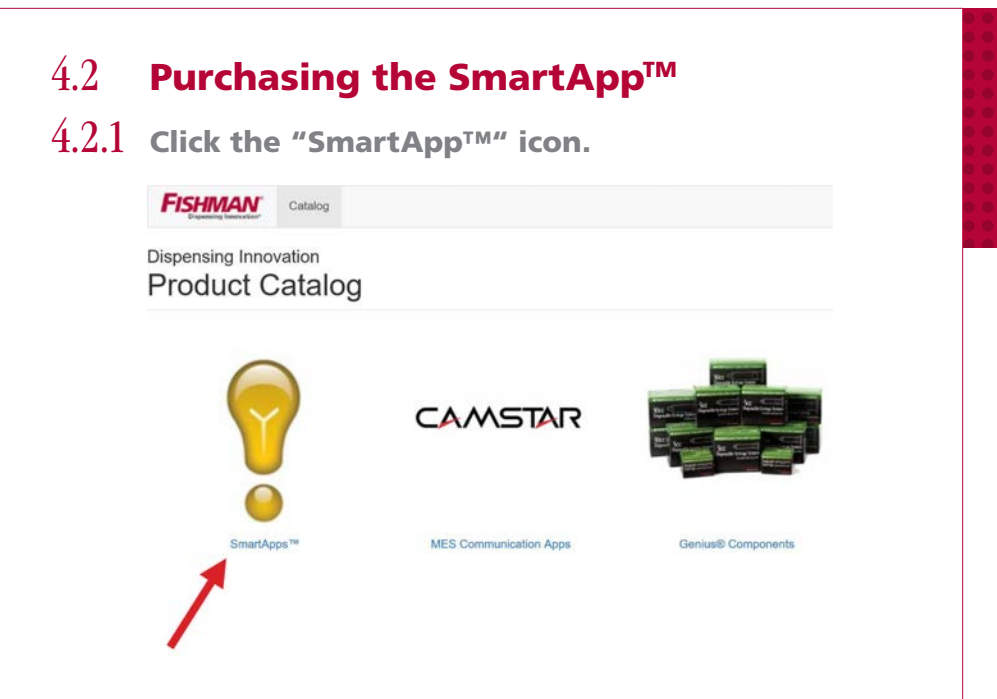

4.2.2 Click the "+Add to cart" icon.

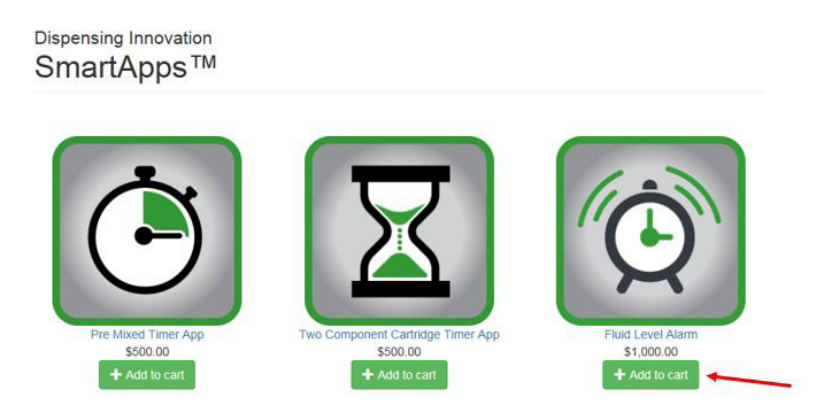

4.2.3 Select the Serial Number "Machine" of the SmartDispenser® you wish to install the App on. The serial number is located on the label on the back of the SmartDispenser® controller.

#### 4.2.4 Click "+Add to cart".

#### Fluid Level Alarm

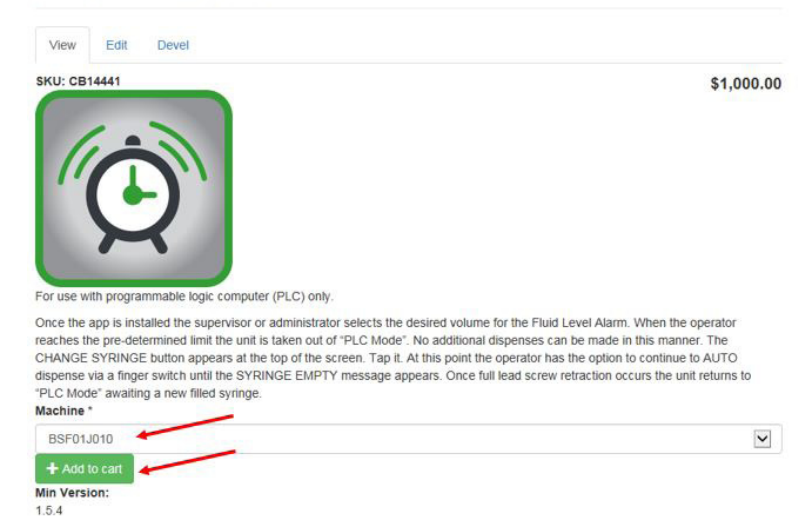

20 Fishman Corporation

### 4.2.5 Click "Checkout" icon.

#### Dispensing Innovation Shopping cart

| Two Comp     | onent Car | tridge Timer App removed from your shopping cart. | ×                      |
|--------------|-----------|---------------------------------------------------|------------------------|
| Remove       | Product   | s                                                 | Qty Total              |
| Remove       |           | Fluid Level Alarm • Machine: BSF01J010            | 1 \$1,000.00           |
|              |           |                                                   | Subtotal: \$1,000.00   |
| Continue sho | pping     |                                                   | ✓ Update cart Checkout |

### 4.2.6 Fill in billing information.

| Billing information                                              |
|------------------------------------------------------------------|
| Enter your billing address and information here. Saved addresses |
| Select one                                                       |
| * First name                                                     |
| * Last name                                                      |
| Company                                                          |
| * Street address                                                 |
|                                                                  |
| * City                                                           |
| * State/Province - Select -                                      |
| * Country United States V                                        |
| * Postal code                                                    |
| Phone number                                                     |

# 4.2.7 Select "Payment method" and click "Review order" icon.

| rayment method                                                            |              |            |
|---------------------------------------------------------------------------|--------------|------------|
| Select a payment method from the following options.                       |              |            |
| Cash on delivery                                                          | Subtotal:    | \$1,000.00 |
| VISA                                                                      | Order total: | \$1,000.00 |
|                                                                           |              |            |
|                                                                           |              |            |
| Purchase Order                                                            |              |            |
| Full payment is expected upon delivery or prior to pick-up.               |              |            |
| Order comments                                                            |              |            |
| Use this area for special instructions or questions regarding your order. | 122          |            |
| Order comments                                                            |              |            |
|                                                                           |              |            |
|                                                                           |              |            |
|                                                                           |              |            |
|                                                                           |              |            |
|                                                                           |              |            |

### 4.2.8 Review your order and click "Submit order" icon.

#### Dispensing Innovation Review order

Your order is almost complete. Please review the details below and click 'Submit order' if all the information is correct. You may use the 'Back' button to make changes to your order if necessary.

|    | Cart contents                                            |            |
|----|----------------------------------------------------------|------------|
| ty | Products                                                 | Price      |
| ×  | Fluid Level Alarm<br>• Machine: BSF01J010                | \$1,000.00 |
| _  | Customer information                                     | on         |
|    | E-mail:sbeebe@fishma                                     | incorp.com |
|    | Billing information                                      | 1          |
|    | Address:Fishman Corpor<br>Scott Beebe<br>192 South Stree | ation      |
|    | Hopkinton, MA (                                          | )1748      |
|    | Phone:5088786707                                         |            |
|    | Payment method                                           |            |
|    | Subtotal:\$1,000.00                                      |            |
|    | Order total:\$1,000.00                                   |            |
| _  | Paying by:Purchase Order                                 | 2          |
|    | PO Number: 123-456                                       |            |

4.2.9 If you used a credit card proceed to 4.2.12 and download license. If you used a purchase order number Fishman Customer Service must complete your order for the License File to appear. Processing should take place the same day you submit the order.

| FISHMAN Catalog       |               | My account + Log out                                                                                                    |
|-----------------------|---------------|----------------------------------------------------------------------------------------------------|
| Dispensing Innovation |               | Software Undates                                                                                                    |
| My Licenses           | enco          | SmartDispenser® Base Software<br>Version 1.5.2 FW 0.26                                                                                                    |
| License               | Purchase Date | Fishman Products                                                                                                    |
|                       |               | SmartApps <sup>16</sup> (7)<br>MES Communication Apps (4)<br>Genius® Components (453)<br>AlirFree® Barrel Reservoirs -<br>Boxed (48)<br>AlirPutse <sup>16</sup> Barrel Reservoirs -<br>Boxed (50)<br>Dispense Tips - Boxed (119)<br>AlirFree® Barrel Reservoirs -<br>Buik (55)<br>AlirPutse <sup>16</sup> Barrel Reservoirs -<br>Buik (117)<br>Dispense Tips - Buik (46)<br>Semoo (212) |
|                       |               | <sup>⊯</sup> Shopping cart *                                                                                                    |
|                       |               | 0 Items Total: \$0.00                                                                                                    |

4.2.10 Once Fishman Customer Service completes the order log back into your account on the App Store. Go to "My Account."

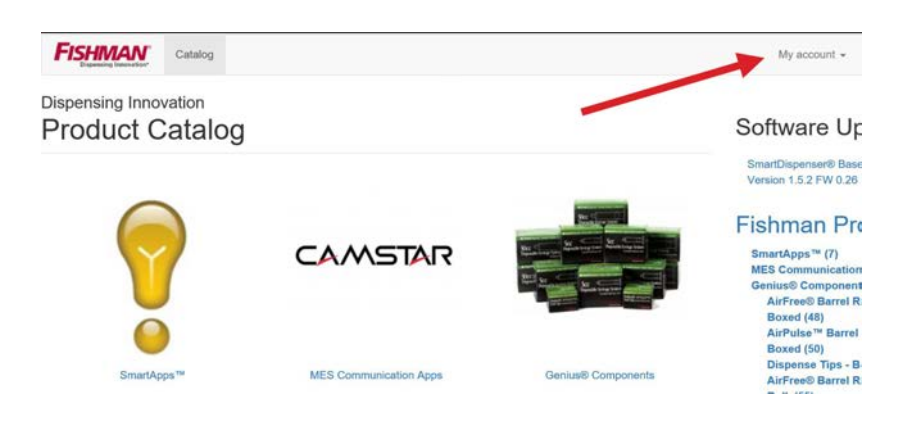

### 4.2.11 Click on "App Licenses."

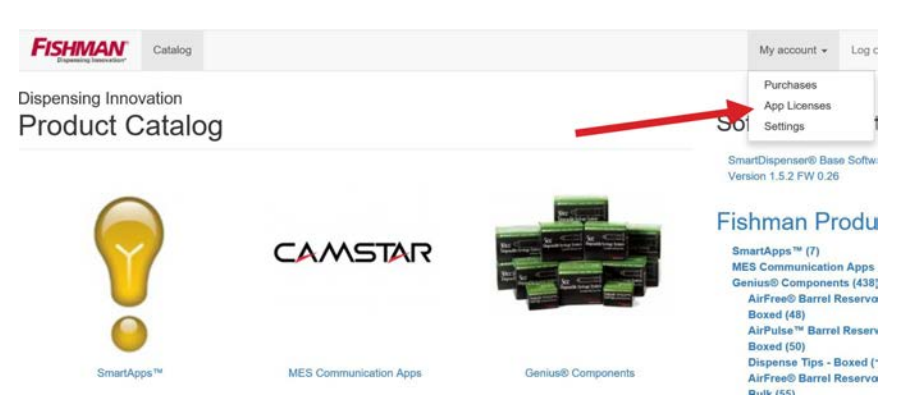

#### 4.2.12 Click "Download Licenses."

| My account / My Licenses / My Licenses |                  |                  | Software Updates                               |
|----------------------------------------|------------------|------------------|------------------------------------------------|
| My Licenses                            |                  |                  | SmartDispenser® Base Software<br>Version 1.5.4 |
|                                        | License          | Purchase Date    | Fishman Products                               |
| Fluid Level Alarm for BSF01J010        | Download License | t min 30 sec ago | SmartApps™ (8)<br>MES Communication Apps (4)   |

#### 4.2.13 Click "Save" icon. Then click "Save As."

|                                                                    |               | Dispense lips - Box          |
|--------------------------------------------------------------------|---------------|------------------------------|
| L Download License                                                 | 03/26/2016    | AirFree® Barrel Res          |
|                                                                    |               | Bulk (55)                    |
|                                                                    |               | AirPulse™ Barrel Re          |
|                                                                    |               | Bulk (117)                   |
|                                                                    |               | Dispense Tips - Bull         |
|                                                                    |               | Semco (212)                  |
|                                                                    |               | <sup>⊭</sup> Shopping c      |
|                                                                    | \             | 0 Items <b>Total:</b> \$0.00 |
|                                                                    |               | Add content -                |
|                                                                    |               | Create User                  |
| 3SF01J010-CDF078C4-B900-481F-90F5-BDB3BF897E2B.dat.exe from fishma | ncorp.com? Ru | n Save 👻 Cancel ×            |

# 4.2.14 Choose the location of the USB flash memory drive. Click the "Save" icon.

| 🔅 Save As          |                            |                                        |         |                   |             | × |  |
|--------------------|----------------------------|----------------------------------------|---------|-------------------|-------------|---|--|
| ← → ~ ↑ 🗢          | > This                     | PC > USB Drive (D:)                    | ن ~     | Search USB Drive  | e (D:)      | p |  |
| Organize • Nev     | v folde                    | r                                      |         |                   | •           | 0 |  |
| > 🔃 Documents      | ^                          | Name                                   | D       | ate modified      | Туре        |   |  |
| > 🚺 Downloads      |                            | DCIM                                   | 7/      | 11/2014 1:48 PM   | File folder |   |  |
| > 🚺 Music          |                            | EPSCAN                                 | 8/      | 28/2013 4:55 PM   | File folder |   |  |
| > 🔚 Pictures       |                            | Ner older                              | 12      | 2/16/2015 1:04 PM | File folder |   |  |
| > 📔 Videos         |                            | SanDiskSecureAccess                    | 11      | 1/27/2012 3:00 PM | File folder |   |  |
| > 🐛 Windows (C:)   |                            | SD Software                            | 12      | 2/16/2015 1:04 PM | File folder |   |  |
| > 🤳 USB Drive (D:) |                            | 🚱 ComboFix                             | 8/      | 28/2013 12:56 PM  | Application |   |  |
|                    | MSEInstall                 |                                        |         | 29/2013 10:58 AM  | Application |   |  |
| USB Drive (D:)     | RunSanDiskSecureAccess_Win |                                        | 2/      | '14/2012 11:39 PM | Application |   |  |
| Network            |                            |                                        |         |                   |             |   |  |
|                    | ~                          | <                                      |         |                   |             |   |  |
| File name:         | BSF01                      | J010-CDF078C4-B900-481F-90F5-BDB3BF897 | E2B.dat |                   |             | 3 |  |
| Save as type:      | Applic                     | ation                                  |         |                   |             |   |  |
|                    |                            |                                        |         |                   |             |   |  |
| A Hide Folders     |                            |                                        |         | Save              | Cancel      |   |  |
| i nue i olueis     |                            |                                        |         | 5476              | Surreer     |   |  |

# 4.3 Installing the SmartApp<sup>™</sup> License on the SmartDispenser<sup>®</sup>

4.3.1 Login to the SmartDispenser® and proceed to the home screen.

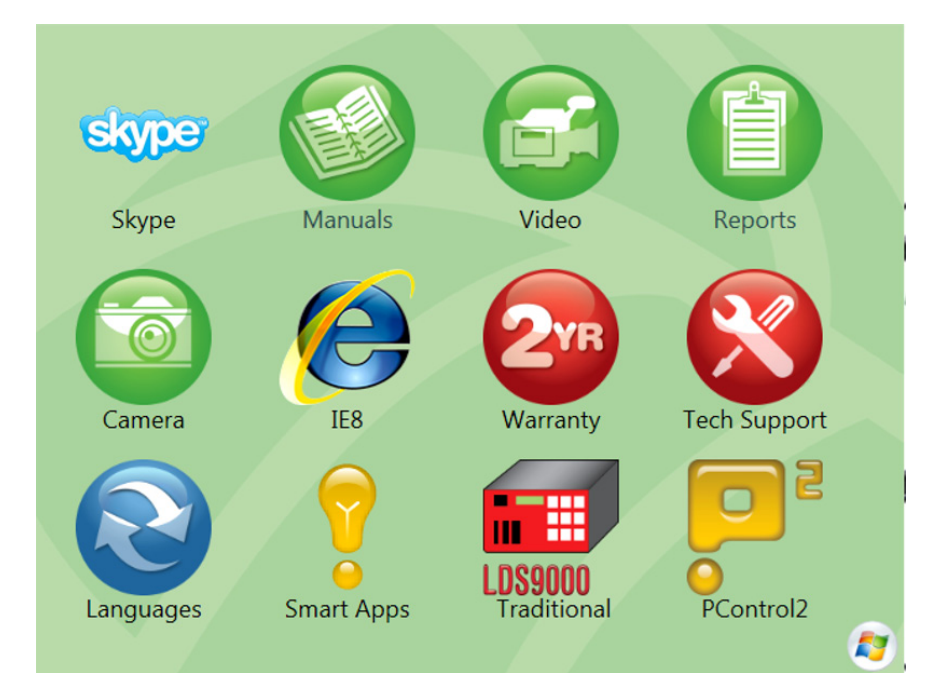

# 4.3.2 Remove USB flash drive from desktop/laptop and insert into SmartDispenser®.

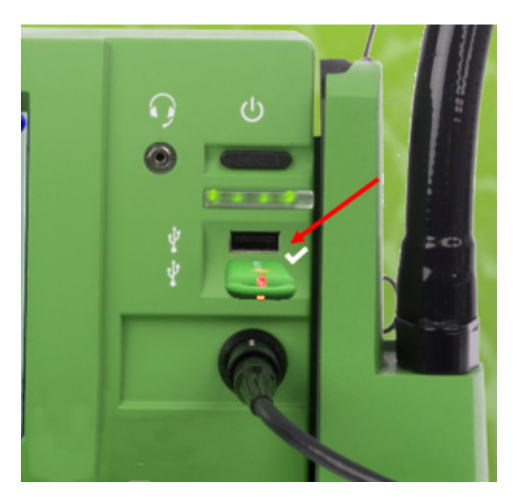

4.3.3 Open the USB flash memory by clicking on the "Open folder view files" link.

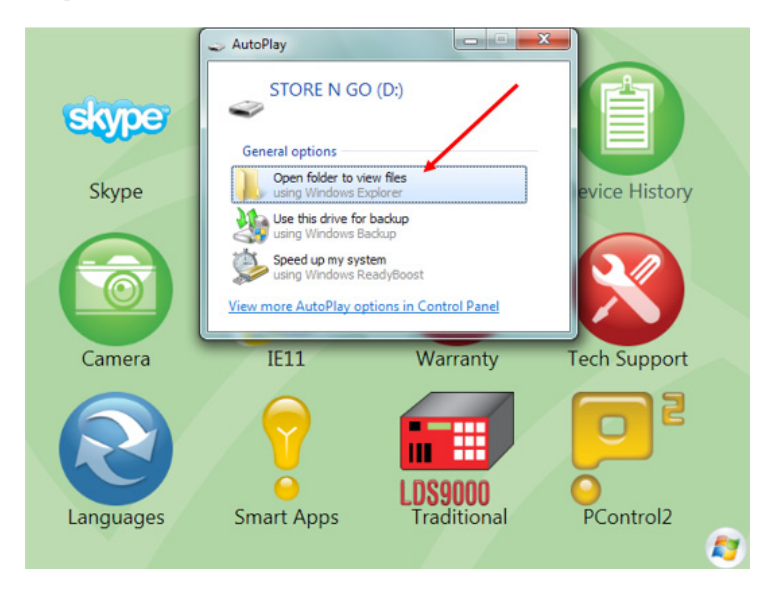

### $4.3.4 \quad \text{Click the "Fluid Level Alarm App" file.}$

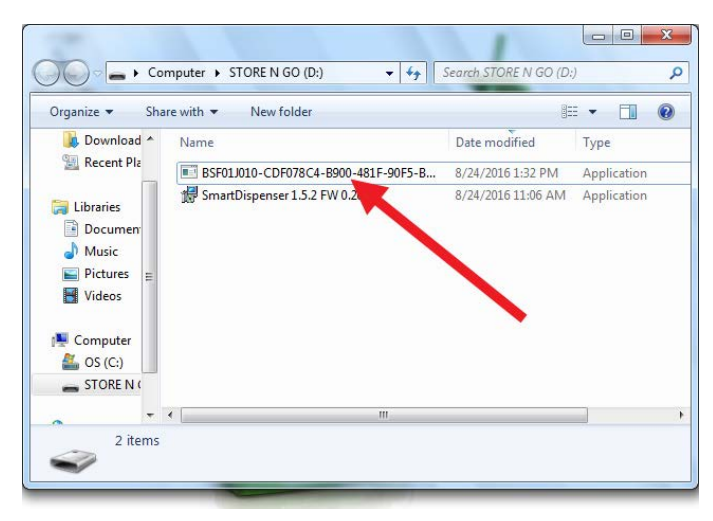

# 4.3.5 The command shell opens and the license is automatically installed. Press any key to close the command shell.

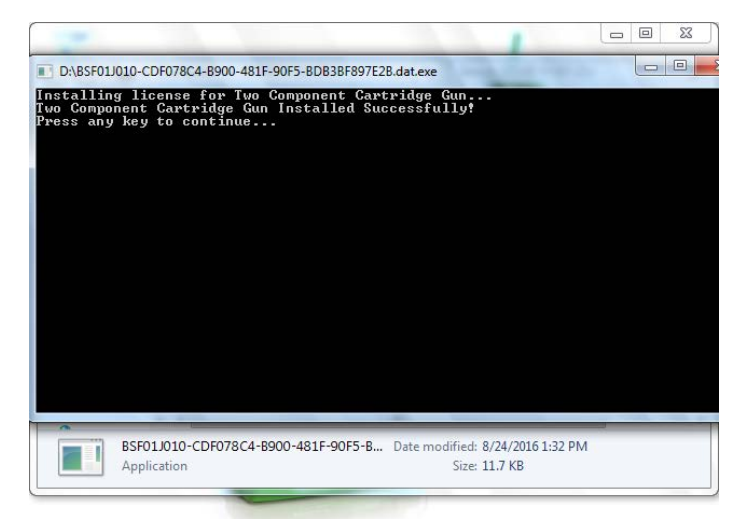

### 4.3.6 Click the X to close the USB flash window

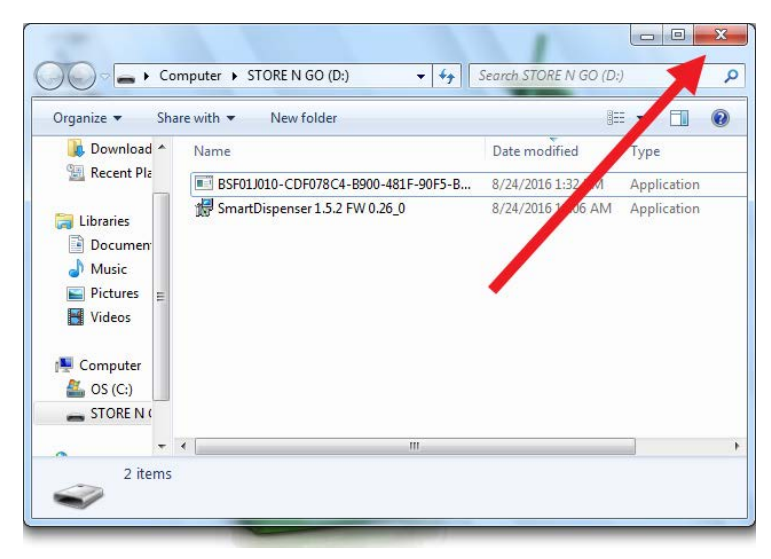

**4.3.7** The Fluid Level Alarm App has been installed. You are ready to enable it for use.

#### 4.4 **Turning on the Fluid Level Alarm App**

**4.4.1** From the Home Screen click the "LDS9000" icon.

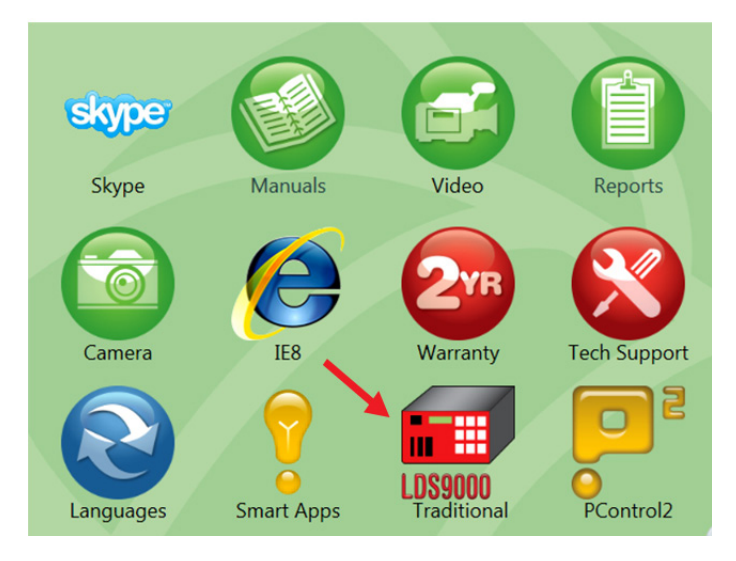

### 4.4.2 Login as "Administrator."

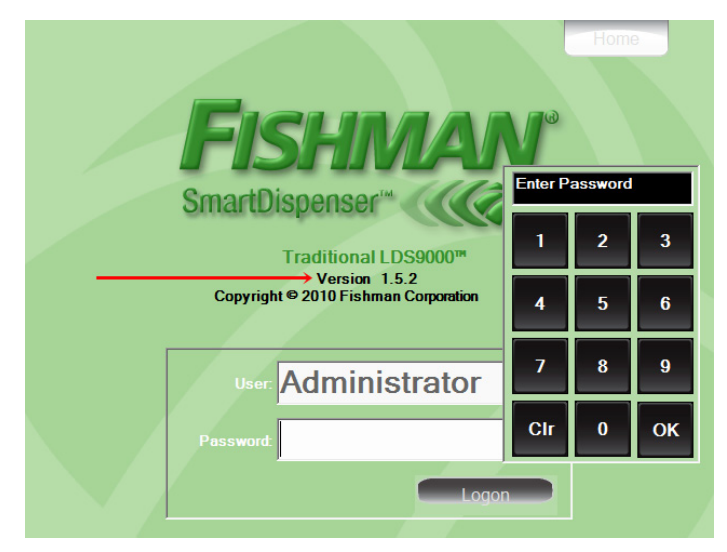

#### 4.4.3 Click the "Admin" tab

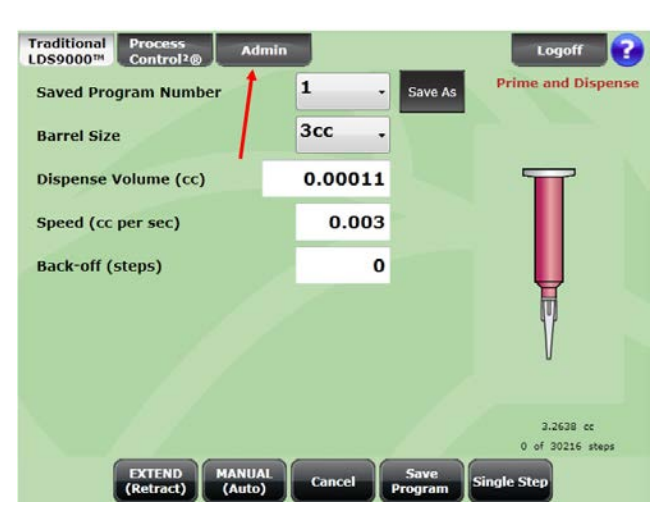

### 4.4.4 Click the "Enable Fluid Level Alarm" so a check mark appears in the box.

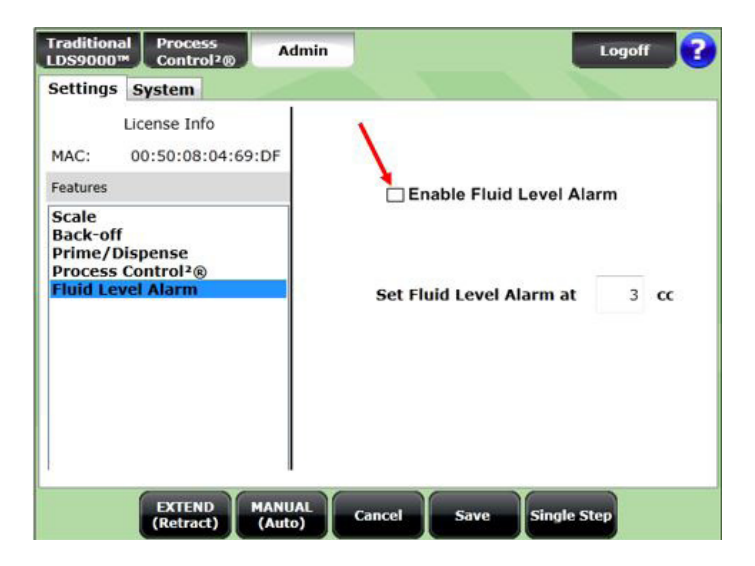

4.4.5 Enter the volume in cubic centimeters you want to trigger the alarm and click the "Save" icon.

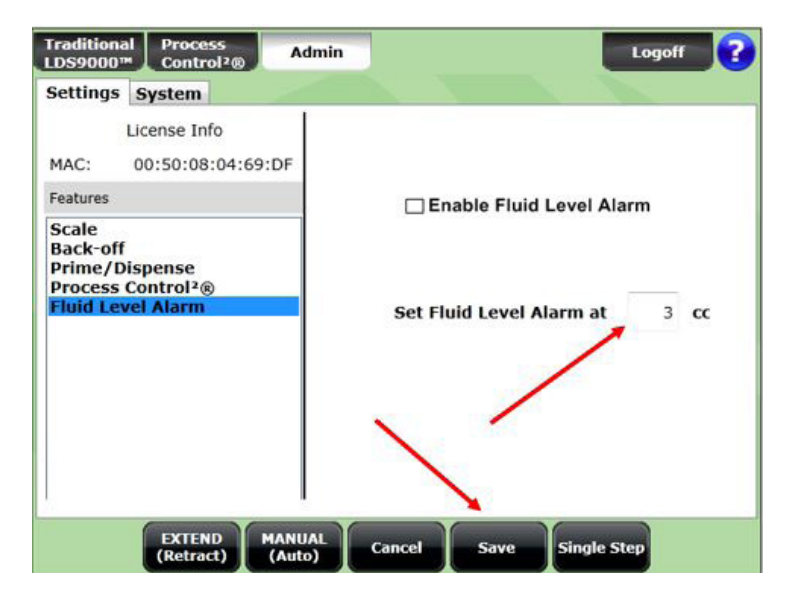

# 4.4.6 Click the "Traditional LDS9000" tab to return to the dispense program.

| Traditional<br>LDS9000™                                                                    | Process<br>Control <sup>2</sup> ® | Admin            |                               |      |            | Logoff ? |  |
|--------------------------------------------------------------------------------------------|-----------------------------------|------------------|-------------------------------|------|------------|----------|--|
| Settings                                                                                   | System<br>icense Info             |                  |                               |      |            |          |  |
| MAC:                                                                                       | 00:50:08:04:                      | 69:DF            |                               |      |            |          |  |
| Features                                                                                   |                                   |                  | Enable Fluid Level Alarm      |      |            |          |  |
| Scale<br>Back-off<br>Prime/Dispense<br>Process Control <sup>2</sup> ®<br>Fluid Level Alarm |                                   |                  | Set Fluid Level Alarm at 3 cc |      |            |          |  |
|                                                                                            | EXTEND<br>(Retract)               | MANUAL<br>(Auto) | Cancel                        | Save | Single Ste | 20       |  |

4.4.7 The Fluid Level Alarm is now active and you are ready to start production

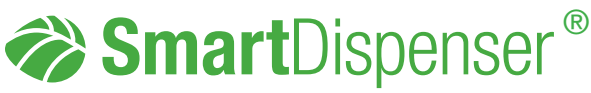

Meets applicable CE requirements.

SmartApp<sup>™</sup> Install Guide Download and Install Fluid Level Alarm App

This manual is for the express and sole use of Fishman SmartDispenser<sup>®</sup> users and purchasers, and no portion of this manual may be reproduced in any form.

Fishman®, SmartDispenser®, Genius®, AirFree®, PosiLok™, FreeFlow™, SafeLok™, SurLok™, DripFree™, LDS9000® and ProcessControl<sup>2®</sup> are all trademarks of Fishman Corporation.

© 2017 Fishman Corporation

Windows is a registered trademark of Microsoft Corporation in the United States and other countries.

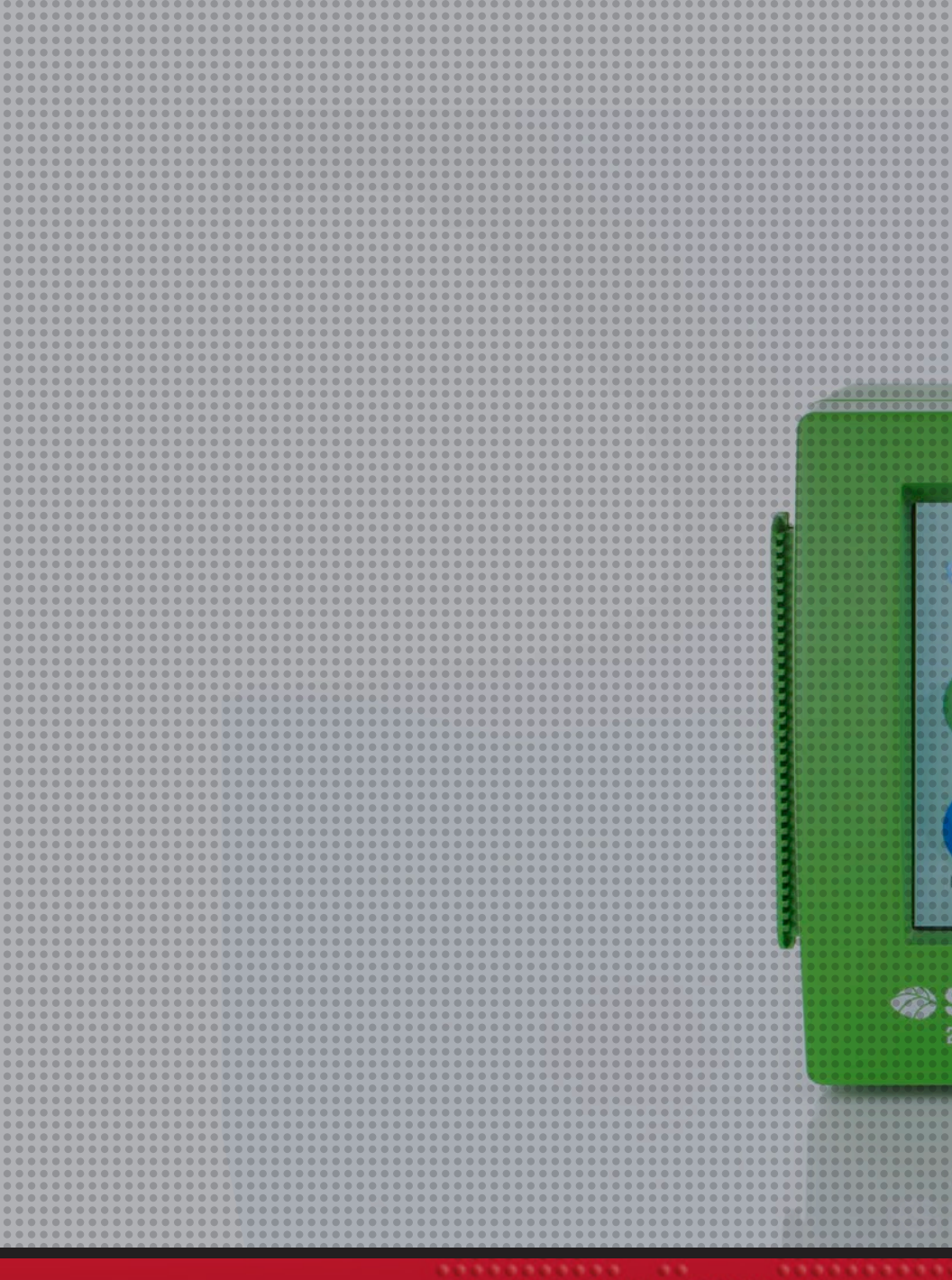

#### **Fishman Corporation**

192 South Street Hopkinton, MA 01748 United States

www.fishmancorp.com

US & Canada: 800-433-2115 Worldwide: 1-508-435-2115

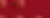